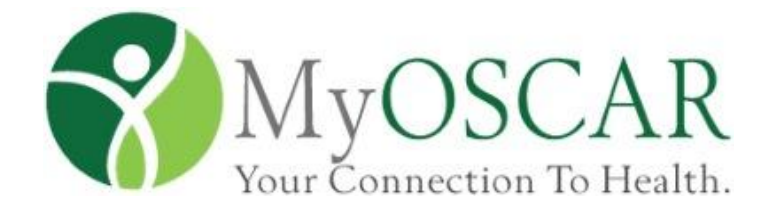

McMaster University Department of Family Medicine

# User Guide

Last Updated: 7/3/2012

## TABLE OF CONTENTS

| 1.0 GENERAL INFORMATION                                                                                                    | 1                                                                          |
|----------------------------------------------------------------------------------------------------|----------------------------------------------------------------------------|
| 1.1 System Overview                                                                                                    | 2                                                                          |
| 1.2 Authorized Use Permission                                                                                                    | 3                                                                          |
| 1.3 Help Desk                                                                                                    | 3                                                                          |
| 1.4 Organization of the Manual                                                                                                    | 3                                                                          |
| 1.5 Acronyms and Abbreviations                                                                                                    | 3                                                                          |
| 1.6 System Configuration                                                                                                    | 4                                                                          |
| 1.7 Data Flows                                                                                                    | 4                                                                          |
| 2.0 GETTING STARTED                                                                                                    | 5                                                                          |
| 2.1 Sign In                                                                                                    | 6                                                                          |
| 2.2 Authentication                                                                                                    | 7                                                                          |
| 2.2 System Menus                                                                                                    | 8                                                                          |
| 2.2.1 Horizontal Menu Bar                                                                                                    | 9                                                                          |
| 2.2.2 Vertical Navigation Pane                                                                                                    | 10                                                                         |
|                                                                                                    |                                                                            |
| 3.0 USING THE SYSTEM                                                                                                    | 12                                                                         |
| 3.0 USING THE SYSTEM<br>3.1 Horizontal Menu Bar                                                                                                    | 12<br>13                                                                   |
| 3.0 USING THE SYSTEM<br>3.1 Horizontal Menu Bar<br>3.1.1 My Account                                                                                                    | <b>12</b><br><b>13</b><br>13                                               |
| 3.0 USING THE SYSTEM<br>3.1 Horizontal Menu Bar<br>3.1.1 My Account<br>3.1.2 Messages                                                                                                    | <b>12</b><br><b>13</b><br>13<br>19                                         |
| 3.0 USING THE SYSTEM<br>3.1 Horizontal Menu Bar<br>3.1.1 My Account<br>3.1.2 Messages<br>3.1.3 Sign Out                                                                                                    | 12<br>13<br>13<br>19<br>20                                                 |
| 3.0 USING THE SYSTEM<br>3.1 Horizontal Menu Bar<br>3.1.1 My Account<br>3.1.2 Messages<br>3.1.3 Sign Out<br>3.2 Vertical Navigation Pane                                                                                                    | 12<br>13<br>13<br>19<br>20<br>21                                           |
| 3.0 USING THE SYSTEM<br>3.1 Horizontal Menu Bar<br>3.1.1 My Account<br>3.1.2 Messages<br>3.1.3 Sign Out<br>3.2 Vertical Navigation Pane<br>3.2.1 Allergies                                                                                                    | 12<br>13<br>13<br>19<br>20<br>21<br>21                                     |
| 3.0 USING THE SYSTEM<br>3.1 Horizontal Menu Bar<br>3.1.1 My Account<br>3.1.2 Messages<br>3.1.3 Sign Out<br>3.2 Vertical Navigation Pane<br>3.2.1 Allergies<br>3.2.2 Immunization                                                                                                    | 12<br>13<br>13<br>19<br>20<br>21<br>21<br>21<br>22                         |
| 3.0 USING THE SYSTEM<br>3.1 Horizontal Menu Bar<br>3.1.1 My Account<br>3.1.2 Messages<br>3.1.3 Sign Out<br>3.2 Vertical Navigation Pane<br>3.2.1 Allergies<br>3.2.2 Immunization<br>3.2.3 Medications                                                                                                    | 12<br>13<br>13<br>19<br>20<br>21<br>21<br>22<br>23                         |
| 3.0 USING THE SYSTEM<br>3.1 Horizontal Menu Bar<br>3.1.1 My Account<br>3.1.2 Messages<br>3.1.3 Sign Out<br>3.2 Vertical Navigation Pane<br>3.2.1 Allergies<br>3.2.2 Immunization<br>3.2.3 Medications<br>3.2.4 Documents                                                                                 | 12<br>13<br>13<br>19<br>20<br>21<br>21<br>22<br>23<br>25                   |
| 3.0 USING THE SYSTEM<br>3.1 Horizontal Menu Bar<br>3.1.1 My Account<br>3.1.2 Messages<br>3.1.3 Sign Out<br>3.2 Vertical Navigation Pane<br>3.2.1 Allergies<br>3.2.2 Immunization<br>3.2.3 Medications<br>3.2.4 Documents<br>3.2.5 Wellness                                                               | 12<br>13<br>13<br>19<br>20<br>21<br>21<br>22<br>23<br>25<br>26             |
| 3.0 USING THE SYSTEM<br>3.1 Horizontal Menu Bar<br>3.1.1 My Account<br>3.1.2 Messages<br>3.1.3 Sign Out<br>3.2 Vertical Navigation Pane<br>3.2.1 Allergies<br>3.2.2 Immunization<br>3.2.3 Medications<br>3.2.4 Documents<br>3.2.5 Wellness<br>3.2.6 Treatment Choices                                    | 12<br>13<br>13<br>19<br>20<br>21<br>21<br>22<br>23<br>25<br>26<br>33       |
| 3.0 USING THE SYSTEM<br>3.1 Horizontal Menu Bar<br>3.1.1 My Account<br>3.1.2 Messages<br>3.1.3 Sign Out<br>3.2 Vertical Navigation Pane<br>3.2.1 Allergies<br>3.2.2 Immunization<br>3.2.3 Medications<br>3.2.4 Documents<br>3.2.5 Wellness<br>3.2.5 Wellness<br>3.2.6 Treatment Choices<br>3.2.7 Surveys | 12<br>13<br>13<br>19<br>20<br>21<br>21<br>22<br>23<br>25<br>26<br>33<br>34 |

## **1.0 GENERAL INFORMATION**

## 1.0 GENERAL INFORMATION

## **1.1 System Overview**

MyOSCAR is a secure and private on-line health record. Users have total control as to who can put information into their record and who can access this information. MyOSCAR is a web based system that requires minimum computer experience to manage and operate.

MyOSCAR was created to empower patients to get engaged in their health care and bridge the gap between information held by patients and information held by health providers. MyOSCAR aims to connect patients with their health care providers in a private and secure manner.

Traditionally, healthcare professionals were the only people who had access to patients' health records. This concept will be changed with the adoption of MyOSCAR, as it will enable secure sharing of health information amongst clinics, hospitals, and the patient.

MyOSCAR offers a lot of applications that could help users better manage health including: medication management, documents management, and wellness trackers.

MyOSCAR has been created with collaborations from many institutions, including McMaster University and McGill University. The institutions provide frequent updates that follow best practice guidelines. Moreover, as any Open Source project, MyOSCAR is open to enhancement contributions provided by the community.

## **1.2 Authorized Use Permission**

MyOSCAR is an Open Source Project licensed under the GNU General Public License. Open Source software is non-proprietary, has no licensing fees and therefore able to evolve rapidly as a result of adding innovative contributions from the community.

Additional benefits of an open source product include:

- ✓ No license fees
- ✓ More cost effective than proprietary systems
- ✓ No vendor lock-in
- ✓ Complete ownership of data
- ✓ Customizable system
- ✓ Community support and involvement
- ✓ Development and contributions from users across the nation and beyond
- ✓ Peer-reviewed, secure software

## 1.3 Help Desk

For additional information, the help desk can be contacted at:

| Website:   | www.myoscar.org     |  |
|------------|---------------------|--|
| Toll free: | +1 855 355 1855     |  |
| Email:     | support@myoscar.org |  |

## 1.4 Organization of the Manual

This document is divided into 3 sections:

#### 1.0 General information.

This section gives an overview of the system and its objectives, brief introduction of the manual and how you can read it effectively.

#### 2.0 Getting Started.

This section outlines the system major functionalities and where you can find them in the application interface.

#### 3.0 Using the System.

This section explains each feature usability and proper use to get the full benefits.

## **1.5 Acronyms and Abbreviations**

**MyOSCAR:** My Open Source Clinical Application and Resources (OSCAR) **ePHR:** Electronic Personal Health Record **EMR:** Electronic Medical Record

## **1.6 System Configuration**

MyOSCAR is web based service that only requires three tools:

- a) Computer
- b) Internet Connection
- c) Web Browser (Recommended: Mozilla Firefox)

## 1.7 Data Flows

Users are at the center of information control in their MyOSCAR profile. Users hold the ability to update their profile, medication list, measurements (including: weight, blood pressure, glucose), and lifestyle notes. Any communication in MyOSCAR must be enabled by two way consent. Users have the ability to consent with physicians, and other members of their circle of care, to enable two-way data sharing. If this is enabled, physicians will be able to access health information posted by patients in the PHR and patients will be able to receive any medical documents the physician will share.

## **2.0 GETTING STARTED**

## 2.0 GETTING STARTED

## 2.1 Sign In

If you have not obtained your access credentials, by mail, please contact MyOSCAR help desk.

The top right corner, on the main page (<u>http://www.myoscar.org</u>), contains two tabs. One tab is affiliated with McMaster University and the second tab is affiliated with Queens University. Select the appropriate tab, and type in your user name and password, to access your MyOSCAR account.

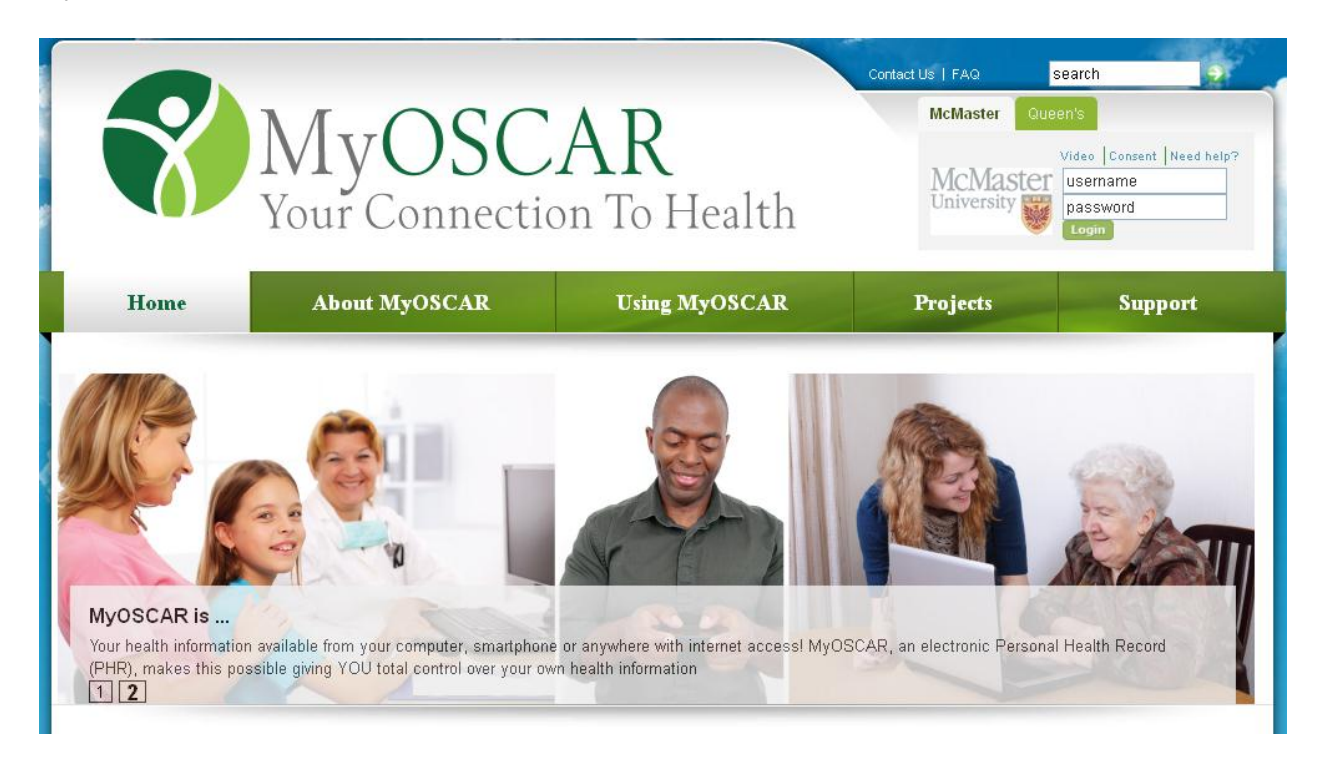

**<u>Note</u>**: Your password is stored in an encrypted format such that even the system administrator cannot find out what it is. If you have forgotten your user name and/or password, your clinic can assist you in resetting the password, but will not be able to provide you with the original password.

## 2.2 Authentication

Authentication is the process that allows you to connect your MyOSCAR account with a Health Care Provider or Clinic. This process is necessary to confirm that you are the person who owns and has access to your MyOSCAR account. There are three different levels of authentication:

Level 1: Self-manage and personally enter information (no authentication required)

<u>Level 2:</u> Self-manage and personally enter information, securely message the clinic and book appointments online (in person authentication not required; mail, fax or email a signed copy of the Health Information Sharing Consent Form\* to your Health Care Provider or Clinic)

<u>Level 3:</u> Self-manage and personally enter information, securely message the clinic, book appointments online and receive all documents and features listed in the table (authenticate in person and present a signed copy of the Health Information Sharing Consent Form\* to your Health Care Provider or Clinic)

There are two options for authentication:

Option 1: Online set-up and in-person authentication (Level 3 Authentication)

- 1. Watch the MyOSCAR video tutorial explaining the setup, consent and data sharing processes.
- 2. Print off the online Health Information Sharing Consent Form and sign.
- 3. Present the Health Information Sharing Consent Form and a photo ID in person to a clinic receptionist (note: the receptionists must verify your identity).
- 4. Once the administrator has verified your ID in person, your account will be fully authenticated at Level 3.

Option 2: Online set-up and mail, fax or email authentication (Level 2 Authentication)

- 1. Follow steps 1 to 3 above in option 1
- 2. Mail, fax or email your Health Information Sharing Consent Form to one of the participating clinics and someone from the clinic will call you to verify your ID
- 3. Once the administrator has verified your ID by phone, your account will have Level 2 authentication.

## 2.3 System Menus

| https://maple.myoscar.org:11042/myosca | r_client/frame_layout.with_menus;if - Google Chrome                                                                                                    |
|----------------------------------------|----------------------------------------------------------------------------------------------------|
| https://maple.myoscar.org:11042/myosc  | ar_client/frame_layout_with_menus.jsf                                                                                                    |
| My Personal Health Reco                | rd : Jane Smith                                                                                                    |
| Allergies                              | We Account We Messages We Messages We Mes |
|                                        |                                                                                                    |

When logging into MyOSCAR for the first time, user will be prompted to read and accept the terms of use. If the terms of use are not accepted, MyOSCAR will log the user out and the user will not be able to access their profile until the terms of use are accepted.

When the terms of use are accepted, user will be directed to MyOSCAR's main page. The page is divided into 2 navigation panes; the horizontal menu bar consists of administrative applications and the left navigation pane which consists of health applications.

## 2.3.1 Horizontal menu bar

| https://maple.myoscar.org:11042/myoscar_c | lient/frame_layout_with_menus.jsf - Google Chrome                                                                                                    |                                                                                                    |
|-------------------------------------------|----------------------------------------------------------------------------------------------------|----------------------------------------------------------------------------------------------------|
| https://maple.myoscar.org:11042/myoscar_  | client/frame_layout_with_menus.jsf                                                                                                    |                                                                                                    |
| My Personal Health Record                 | l : Jane Smith                                                                                                    | MyOSCAR<br>Your Connection To Health.                                                                        |
|                                           |                                                                                                    |                                                                                                    |
| 2 Allergies                               | Welcome to MyOscar                                                                                                    |                                                                                                    |
| 🔌 Immunisations                           | Welcome to myoscal                                                                                                    |                                                                                                    |
| Medications ▷                             | MyOSCAR is your secure, private on-line health record. This means that you can store online, th                                                                                                    | e personal health information you choose to add. It is                                                       |
| Documents                                 | share with. You have total control as to who can put information into your record and with whom y                                                                                                    | or MyOSCAR of to other MyOSCAR account holders you<br>ou share this information. With MyOSCAR you can do all |
| () Wellness ▷                             | this from the privacy of your home. All you need is access to a computer, a MyOSCAR account,                                                                                                    | and the Internet. Some examples of what you can do are:                                                      |
| STreatment Choices                        | <ul> <li>manage your prescription medications, vitamins, herbals and alternative therapies</li> </ul>                                                                                                    |                                                                                                    |
| 🔁 Surveys                                 | <ul> <li>report how you are feeling before and after using a new medication</li> <li>track and manage cumptoms</li> </ul>                                                                                                    |                                                                                                    |
| SFHC                                      | track health behaviours such as diet and exercise                                                                                                    |                                                                                                    |
| About MyOscar   Contact Us                | <ul> <li>access health information about topics of interest to you that have been chosen by health p</li> </ul>                                                                                                    | professionals to be reliable                                                                                 |
| About myoscar Contact os                  | If your doctor or pharmacist has the OSCAR system, you may also be able to:                                                                                                    |                                                                                                    |
|                                           | <ul> <li>communicate securely with your doctor, pharmacist or other health</li> <li>request copies of your records such as lab results, prescription profile, or scanned docum</li> <li>make appointment requests or cancel appointments</li> </ul> | ents                                                                                                    |
|                                           | Select an item from the menu to get started.<br>For information on MyOSCAR, including information on privacy and security please click here.                                                                                                    |                                                                                                    |
|                                           |                                                                                                    |                                                                                                    |
|                                           |                                                                                                    |                                                                                                    |
|                                           |                                                                                                    |                                                                                                    |
|                                           |                                                                                                    |                                                                                                    |
|                                           |                                                                                                    |                                                                                                    |

From left to right:

#### • My Account

Allows user to manage account settings.

#### • Profile

Area for user to store: Demographic information, emergency contact information, health insurance information.

#### • Preferences

Area for user to change password and enable/disable modules and applications.

#### • Groups \*under development\*

Area for user to manage memberships in any research study or user group.

• Access and Sharing

Area for users to grant other users access to their account and specify the information is to be shared.

#### • Account Audit

To monitor your account activities, including: when the account was accessed, who accessed the account, and what information was accessed.

#### • Messages

Allow the user to send a message to anybody who the user has granted a relationship to.

#### • Sign Out

Allows the user to exit the system and quit the account.

#### 2.3.2 Vertical Navigation Pane

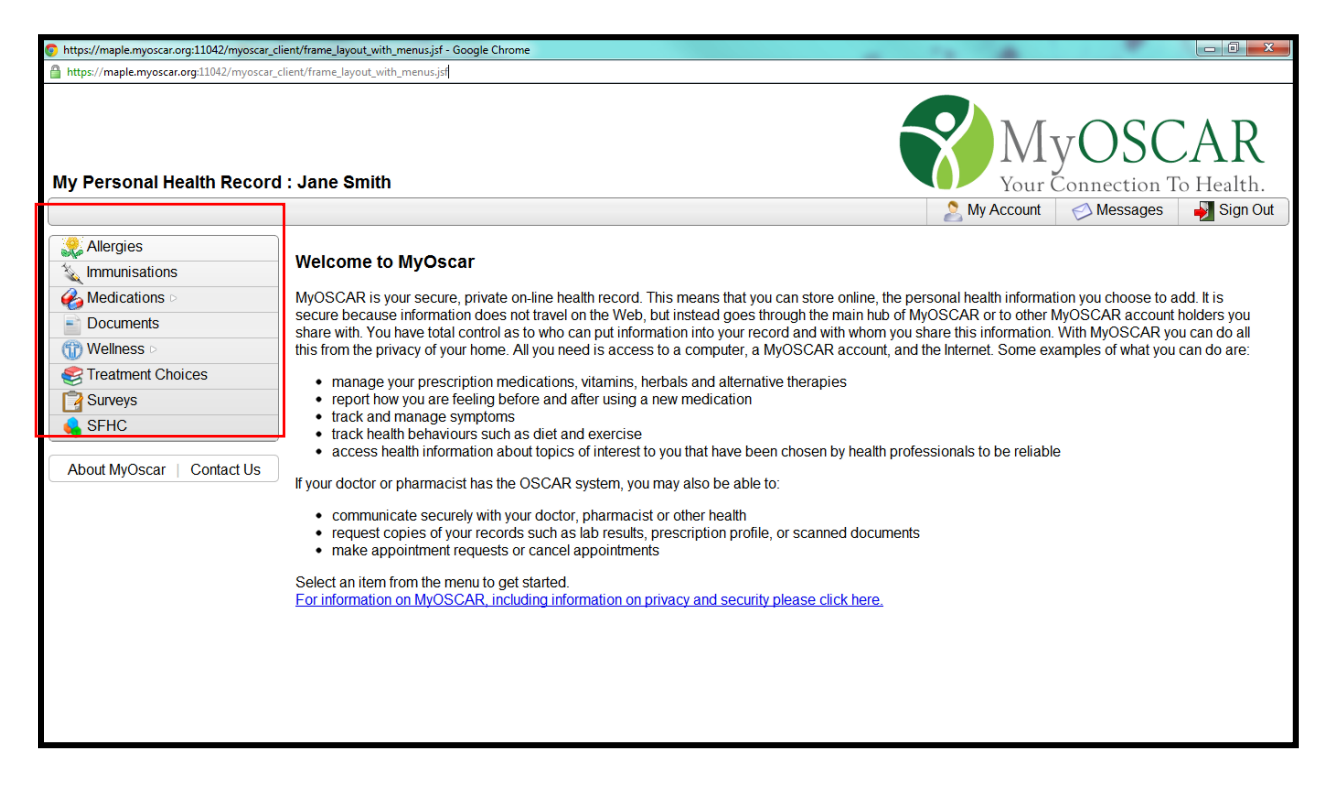

The side menu bar provides access to modules that can help the user create a complete health record. The modules include:

#### • Allergies

Allows user to record all the items they have allergies to, these can be shared as needed.

#### Immunization

Allows user to keep a record of immunizations and setup reminders for upcoming immunizations.

#### Medications

Allows user to record and update both current and previous medications. A subset of medications including: prescription medications, vitamins and supplements, over the counter medications, herbal and alternative medications, and other medications.

#### Documents

Allows users to upload various health related documents, including: laboratory reports, radiology reports.

#### Wellness

Allows user to create and update health tracker measurements, including: Blood Pressure, Blood Glucose, height and weight. This module also allows users to set goals for specific trackers.

#### • Treatment Choices

Provides the user with management advice on 10 common health conditions.

#### • Surveys

Allows users to take part in various surveys, including: surveys for better health outcomes and risk assessment surveys.

#### • Appointment Application \*only available for pilot site clinics\*

This is a clinic specific module. This module allows users to book online appointments for their clinic.

## **3.0 USING THE SYSTEM**

## 3.0 USING THE SYSTEM

## 3.1 Horizontal Menu Bar

## 3.1.1 My Account

| https://maple.myoscar.org:11042/myoscar_c                 | ient/frame_layout_with_menus.jsf - Google Chrome                                                                                                    |                                                                                                    |
|-----------------------------------------------------------|----------------------------------------------------------------------------------------------------|----------------------------------------------------------------------------------------------------|
| https://maple.myoscar.org:11042/myoscar_                  | :lient/frame_layout_with_menus.jsf                                                                                                    |                                                                                                    |
| My Personal Health Record                                 | : Jane Smith                                                                                                    | MyOSCAR                                                                                                    |
|                                                           |                                                                                                    | 🔰 My Account 🧹 Messages 🏼 🍑 Sign O                                                                                                    |
| Allergies                                                 | Welcome to MyOscar                                                                                                    | Profile                                                                                                    |
|                                                           | MyOSCAR is your secure, private on-line health record. This means that you can store online, the<br>secure because information does not travel on the Web, but instead goes through the main hub of<br>share with. You have total control as to who can put information into your record and with whom you<br>this from the privacy of your home. All you need is access to a computer, a MyOSCAR account, ar                  | er         eff         Groups         hoose to add. It is           My         R         Access and Sharing         R account holders you           vsl         Account Audit         SCAR you can do all           ft         Account Audit         Matyou can do are: |
| Treatment Choices Surveys SFHC About MyOscar   Contact Us | manage your prescription medications, vitamins, herbals and alternative therapies     report how you are feeling before and after using a new medication     track and manage symptoms     track health behaviours such as diet and exercise     access health information about topics of interest to you that have been chosen by health pro     If your doctor or pharmacist has the OSCAR system, you may also be able to: | ofessionals to be reliable                                                                                                    |
|                                                           | <ul> <li>communicate securely with your doctor, pharmacist or other health</li> <li>request copies of your records such as lab results, prescription profile, or scanned documen</li> <li>make appointment requests or cancel appointments</li> </ul>                                                                                                    | nts                                                                                                    |
|                                                           | Select an item from the menu to get started.<br>For information on MyOSCAR, including information on privacy and security please click here.                                                                                                    |                                                                                                    |
|                                                           |                                                                                                    |                                                                                                    |

The "My Account" menu offers 5 options:

• Profile

User profile is divided into 3 sections:

1. Personal information

Your demographics and contact information

| Personal Infor | mation               |     |
|----------------|----------------------|-----|
| First Name     | lano                 |     |
| First Name     | Jaile                |     |
| Last Name      | Smith                |     |
| Street Address | 147 Butterfly Rd     |     |
|                |                      |     |
| City           | Hamilton             |     |
| Province       | ON - Ontario         | -   |
| Postal Code    | N2L 3M8              |     |
| Birth Date     | 1988 💌 - 5 (May) 💌 - | 5 - |
| Gender         | Female <             |     |
| EmailAddress   | jane@smith.com       |     |
| Phone Number   | 519-239-6578         |     |
| Phone Number   | 519-905-2345         |     |
|                | Save                 |     |

2. Health Insurance Information

| Health Insurance   |     |
|--------------------|-----|
| Public             |     |
| Health Card Number |     |
| Private            |     |
| Company Name       |     |
| Group Plan Number  |     |
| Member Number      |     |
| S                  | ave |

3. Emergency Contact Information

A contact that can be reached in case an emergency that concerns the user.

| Emergency Contacts |               |  |  |
|--------------------|---------------|--|--|
| Name               | Bob Smith     |  |  |
| Relationship       | Husband       |  |  |
| Phone Number       | 519-555-5555  |  |  |
| Phone Number       | 905-555-5556  |  |  |
| EmailAddress       | bob@smith.com |  |  |
|                    | Save          |  |  |

#### • Preferences

Allows the user to perform the following actions:

#### • Change Password

<u>Note:</u> Your user name and password are the only credentials that authenticate your access, so please keep them confidential.

If you want to change your password, please follow the steps below:

- 1. Sign in to your account.
- 2. From the Top menu bar click on My Account then select Preferences.
- 3. Type your current password in the field labeled 'Previous Password', located in the Change Password section.
- 4. Type your new password in the field labeled 'New Password'.
- 5. Retype the same password, that was entered in the 'New Password' field, in the field labeled 'Confirm New Password'.
- 6. Click Save.

For security purposes: We recommend you change your password every 3 months.

#### • Change Preferences

I agree to terms and conditions for the usage of MyOscar 🗹

In order to use MyOSCAR, the user must agree to the terms and conditions.

I would like to be asked to participate in research studies 🛛 🗹

The user can indicate if they would like to be asked to participate in health related research studies or MyOSCAR enhancement.

Send me an email notification for new messages

If checked, this option allows the user to be notified of any new MyOSCAR messages, by sending an email to their personal inbox.

| Send me an email notification for new documents |
|-------------------------------------------------|
|-------------------------------------------------|

If checked, this option allows the user to be notified of any new documents they received in MyOSCAR, by sending an email to their personal inbox.

#### $\circ$ Modules

- -

. .

|   | dules                                |      |  |
|---|--------------------------------------|------|--|
| • | Messages                             | Hide |  |
| • | Allergies                            | Hide |  |
| • | Immunisations                        | Hide |  |
| • | Medications                          | Hide |  |
| • | Documents                            | Hide |  |
| • | Treatment Choices                    | Hide |  |
| • | Blood Pressure                       | Hide |  |
|   | Blood Sugar                          | Hide |  |
| ۲ | A1C Diabetes Test                    | Show |  |
| • | Height and Weight                    | Hide |  |
| • | Other Health Trackers                | Hide |  |
| • | General Symptoms                     | Hide |  |
|   | Surveys                              | Hide |  |
|   | SFHC<br>This is the SEHC MyOSCAR App | Hide |  |
|   | interesting of the injector arripp   |      |  |

All the MyOSCAR modules are customizable (show/hide) based on user's preferences. For example, if the user is not diabetic, then the user can the A1C Diabetes Test module, as they don't need to actively track their blood glucose.

#### • Groups \*under development\*

When developed, this feature will allow users to participate in studies and connect with community of users who may share a health condition, or have an interest to learn more about a health condition.

#### • Access and Sharing

| https://maple.myoscar.org:11042/myoscar_c | lient/frame_layout_with_menus.jsf?mainConten             | tFrameUrl=/myoscar_client/settings/a                                                                      | ccount_sett              | ings.jsf - Google Chrome                           | 1.00                                          |                                             |                      |
|-------------------------------------------|----------------------------------------------------------|----------------------------------------------------------------------------------------------------|--------------------------|----------------------------------------------------|-----------------------------------------------|---------------------------------------------|----------------------|
| https://maple.myoscar.org:11042/myoscar_  | client/frame_layout_with_menus.jsf?mainConte             | entFrameUrl=/myoscar_client/settings                                                                      | account_se               | ttings.jsf                                         |                                               |                                             |                      |
| My Personal Health Record                 | I : Jane Smith                                           |                                                                                                    |                          |                                                    |                                               | IyOS                                        | CAR<br>on To Health. |
|                                           |                                                          |                                                                                                    |                          |                                                    | ing Acco                                      | and messag                                  |                      |
| 2 Allergies                               | You can share the information in y                       | our MyOSCAR account with                                                                                  | different p              | eople if you choose to.                            | Through MyOSCAR                               | you can include fam                         | ily members,         |
| 🔌 Immunisations                           | address. For example, for clinical                       | support@myoscar.org, you v                                                                                | ould ente                | er "clinical.support".                             | ien osemame will b                            | e me msi part or mer                        | II WIYUSUAR          |
| ✓ Medications ▷                           |                                                          | 04D                                                                                                    |                          |                                                    |                                               |                                             | 1                    |
| Documents                                 | member, research administrator.                          | friend). Each level will share (                                                                          | e are αιπ<br>lifferent s | erent 5 levels of access<br>ections of your MvOSCA | you can give them (p<br>AR record with your ( | rimary care provide<br>hosen individual/gro | r, patient, ramily   |
| () Wellness ▷                             | access are described in the User                         | Manual.                                                                                                   |                          |                                                    | ,                                             |                                             |                      |
| STreatment Choices                        | ~ Add                                                    |                                                                                                    |                          |                                                    |                                               |                                             |                      |
| 📴 Surveys                                 | Username                                                 | Relationship                                                                                              |                          |                                                    |                                               |                                             |                      |
| 💊 SFHC                                    | bob.smith is m                                           | y Family Member                                                                                           | Add                      |                                                    |                                               |                                             |                      |
| About MyOscar   Contact Us                | Access I have granted to others<br>Username Relationship | Family Member<br>Friend<br>Patient<br>Primary Care Provider<br>Research Administrator<br>Research Subject |                          | J                                                  |                                               |                                             |                      |
|                                           | Access other people have given r                         | ne<br>9                                                                                                   |                          |                                                    |                                               |                                             |                      |

This area allows the user to grant others access to the user's account. Type the MyOSCAR username of the person that you want to share your information with and assign them a role. MyOSCAR has defined 6 roles that the user can assign another user, these rolls are reflective of what health information is visible to that relationship. These roles are as follows:

#### • Family Member

Individual with this role can read and leave the user notes

#### • Friend

Individual with this role can see the user's contact information

#### • Patient

This role is created for physicians to manage their patient roster.

#### • Primary Care Provider

Individual with this role can read health information, edit health information, and post notes for the user

#### • Research Administrator

Individual with this role is the person who is leading a study that the user is participating in. An individual with this role can access the user's health record for research purposes.

#### • Research Subject

This role is created for a Research Administrator to organize and manage the participants involved in their research.

<u>Note</u>: Everyone you assign a relationship to, will be able to send you a secure message.

#### Account Audit

| https://maple.myoscar.org:11042/myoscar_c | lient/frame_layout_with_menus.jsf  | - Google Chrome                                              | -       | -            |          |                 |
|-------------------------------------------|------------------------------------|--------------------------------------------------------------|---------|--------------|----------|-----------------|
| Attps://maple.myoscar.org:11042/myoscar_  | client/frame_layout_with_menus.jsf |                                                              |         |              |          |                 |
| My Personal Health Record                 | I : Jane Smith                     |                                                              |         | M<br>Your    | yOSC     | CAF<br>Fo Healt |
|                                           |                                    |                                                              |         | S My Account | Messages | Sign            |
| Alleraies                                 | )                                  |                                                              |         |              |          |                 |
| 1 Immunisations                           | Previous Site Usa                  | ge                                                           |         |              |          |                 |
| Madications                               |                                    |                                                              |         |              |          |                 |
|                                           | Next>                              |                                                              |         |              |          |                 |
| Documents                                 | Timo                               | Action                                                       | Itom Id |              |          |                 |
| () Wellness ▷                             | 2012 07 03 11:16:12                | LOGIN                                                        | item iu |              |          |                 |
| Treatment Choices                         | 2012-07-03 11:16:12                | GET:/myoscar_client/frame_layout_with_menus.isf              |         |              |          |                 |
| Surveys                                   | 2012-07-03 11:16:12                | GET:/myoscar_client/resources/components/frame_left_menu isf |         |              |          |                 |
| SEHC                                      | 2012-07-03 11:16:12                | GET:/mvoscar client/welcome.isf                              |         |              |          |                 |
|                                           | 2012-07-03 11:20:52                | GET:/myoscar client/settings/edit personal info.jsf          |         |              |          |                 |
| About MyOscar   Contact Us                | 2012-07-03 11:26:13                | GET:/myoscar_client/settings/account_settings.jsf            |         |              |          |                 |
| / Bour infoscur   Contact os              | 2012-07-03 11:42:16                | POST:/myoscar_client/settings/account_settings.jsf           |         |              |          |                 |
|                                           | 2012-07-03 11:42:17                | GET:/myoscar_client/frame_layout_with_menus.jsf              |         |              |          |                 |
|                                           | 2012-07-03 11:42:17                | GET:/myoscar_client/resources/components/frame_left_menu.jsf |         |              |          |                 |
|                                           | 2012-07-03 11:42:17                | GET:/myoscar_client/settings/account_settings.jsf            |         |              |          |                 |
|                                           | 2012-07-03 11:45:15                | GET:/myoscar_client/settings/groups_list.jsf                 |         |              |          |                 |
|                                           | 2012-07-03 11:45:17                | POST:/myoscar_client/settings/groups_list.jsf                |         |              |          |                 |
|                                           | 2012-07-03 11:47:15                | GET:/myoscar_client/settings/relationships.jsf               |         |              |          |                 |
|                                           | 2012-07-03 11:47:29                | POST:/myoscar_client/settings/relationships.jsf              | 04000   |              |          |                 |
|                                           | 2012-07-03 11:47:30                | REMOVE_RELATIONSHIP                                          | 31266   |              |          |                 |
|                                           | 2012-07-03 11:47:41                | CET:/myoscar_client/settings/relationships.jst               |         |              |          |                 |
|                                           | 2012-07-03 11:47:51                | CCOUT                                                        |         |              |          |                 |
|                                           | 2012-07-03 11.47.31                | 200001                                                       |         |              |          |                 |

Allows user to monitor the transactions made in their account.

#### 3.1.2 Messages

| https://maple.myoscar.org:11042/myoscar_c | client/frame_layout_with_menus.jsf - Goog | e Chrome     |                            |
|-------------------------------------------|-------------------------------------------|--------------|----------------------------|
| https://maple.myoscar.org:11042/myoscar_  | _client/frame_layout_with_menus.jsf       |              |                            |
| My Personal Health Record                 | d : Jane Smith                            |              | Your Connection To Health. |
| Allergies                                 | Messages                                  |              | Sont y                     |
| Documents                                 | Compose New Message                       |              | Inbox                      |
| Wellness                                  | From                                      | Subject      | Date Sent                  |
| Set Treatment Choices                     | 🧭 Smith, Jane                             | test message | 2012-07-03 13:23           |
| Surveys                                   | -                                         |              |                            |
| SFHC                                      |                                           |              |                            |
|                                           | J                                         |              |                            |
| About MyOscar   Contact Us                |                                           |              |                            |
|                                           |                                           |              |                            |
|                                           |                                           |              |                            |
|                                           |                                           |              |                            |
|                                           |                                           |              |                            |
|                                           |                                           |              |                            |
|                                           |                                           |              |                            |
|                                           |                                           |              |                            |
|                                           |                                           |              |                            |
|                                           |                                           |              |                            |
|                                           |                                           |              |                            |
|                                           |                                           |              |                            |

Allows the user to send, anybody who has granted them a relationship, a secure message. Allows the user to receive messages from anybody who has been granted a relationship by the user. Messaging functionality will allow secure communication between patients and health professionals. Messages sent or received cannot be deleted, to track all communication and keep future reference.

Message module is classified into 3 categories,

- 1. **Inbox** for messages that have been received
- 2. Sent for messages that have been sent
- 3. **Archived** for messages that user does not want to appear in their inbox don't need to see in the inbox

To compose a new message:

- 1. Click on "Compose New Message"
- 2. Select the recipient from the drop down menu
- 3. Create a subject
- 4. Create a message
- 5. Click "Send"

## 3.1.3 Sign Out

| https://maple.myoscar.org:11042/myoscar.                                                                                                    | client/frame_layout.with_menus.jsf - Google Chrome                                                                                                    |
|----------------------------------------------------------------------------------------------------|----------------------------------------------------------------------------------------------------|
| Attps://maple.myoscar.org:11042/myosca                                                                                                    | r_client/frame_layout_with_menus.jsf                                                                                                    |
| My Personal Health Recor                                                                                                    | d : Jane Smith                                                                                                    |
| Immunisations         Immunisations         Immunisations <t< th=""><th>Welcome to MyOscar         MyOSCAR is your secure, private on-line health record. This means that you can store online, the personal health information you choose to add. It is secure because information does not travel on the Web, but instead goes through the main hub of MyOSCAR or to other MyOSCAR account holders you share with. You have total control as to who can put information into your record and with whom you share this information. With MyOSCAR you can do all this from the privacy of your home. All you need is access to a computer, a MyOSCAR account, and the Internet. Some examples of what you can do are:         • manage your prescription medications, vitamins, herbals and alternative therapies         • report how you are feeling before and after using a new medication         • track and manage symptoms         • track health behaviours such as diet and exercise         • access health information about topics of interest to you that have been chosen by health professionals to be reliable         If your doctor or pharmacist has the OSCAR system, you may also be able to:         • communicate securely with your doctor, pharmacist or other health         • request copies of your records such as lab results, prescription profile, or scanned documents         • make appointment requests or cancel appointments         Select an item from the menu to get started.         For information on MyOSCAR, including information on privacy and security please click here.</th></t<> | Welcome to MyOscar         MyOSCAR is your secure, private on-line health record. This means that you can store online, the personal health information you choose to add. It is secure because information does not travel on the Web, but instead goes through the main hub of MyOSCAR or to other MyOSCAR account holders you share with. You have total control as to who can put information into your record and with whom you share this information. With MyOSCAR you can do all this from the privacy of your home. All you need is access to a computer, a MyOSCAR account, and the Internet. Some examples of what you can do are:         • manage your prescription medications, vitamins, herbals and alternative therapies         • report how you are feeling before and after using a new medication         • track and manage symptoms         • track health behaviours such as diet and exercise         • access health information about topics of interest to you that have been chosen by health professionals to be reliable         If your doctor or pharmacist has the OSCAR system, you may also be able to:         • communicate securely with your doctor, pharmacist or other health         • request copies of your records such as lab results, prescription profile, or scanned documents         • make appointment requests or cancel appointments         Select an item from the menu to get started.         For information on MyOSCAR, including information on privacy and security please click here. |

If you are using a shared computer or are planning to leave your computer unattended, you should sign out from your account.

<u>Note:</u> All the system activities are logged and recorded by user name. Not signing out might result of other person use your account and all the activities will be on your record. Signing out ensures that no unauthorized person can access your MyOSCAR account.

## 3.2 Vertical Navigation Pane

## 3.2.1 Allergies

| https://maple.myoscar.org:11042/myoscar_clien | nt/frame_layout_with_menus.jsf - Goog | le Chrome                   |                          | -                 | -                           |                                         |
|-----------------------------------------------|---------------------------------------|-----------------------------|--------------------------|-------------------|-----------------------------|-----------------------------------------|
| https://maple.myoscar.org:11042/myoscar_clie  | nt/frame_layout_with_menus.jsf        |                             |                          |                   |                             |                                         |
| My Personal Health Record :                   | Jane Smith                            |                             |                          | <b>My</b>         | My<br>Your Const<br>Account | DSCAR<br>nection To Health.<br>Messages |
| Allergies                                     | Allergies                             |                             |                          |                   |                             |                                         |
| Andications D                                 | _ Add                                 |                             |                          |                   |                             |                                         |
| - Documents                                   | What are you allergic to              | Pollen                      |                          |                   |                             |                                         |
| () Wellness ▷                                 | What is the allergic react            | tion Itchy eves watery nose |                          |                   |                             |                                         |
| S Treatment Choices                           | Severity of the reaction              | Moderate                    |                          |                   |                             |                                         |
| Surveys                                       | Onset of reaction                     | moderate                    |                          |                   |                             |                                         |
| 💊 SFHC                                        | Are of onset                          | 15                          |                          |                   |                             |                                         |
| About MyOscar   Contact Us                    | Age of onset                          | Save Cancel                 |                          |                   |                             |                                         |
|                                               |                                       |                             | -                        |                   |                             | _                                       |
|                                               | Pollon                                | Itchy eves, watery pose     | Severity of the reaction | Unset of reaction | Age of onset                |                                         |
|                                               |                                       | neny eyes, watery hose      | WOUCHALE                 |                   | 10                          |                                         |
|                                               |                                       |                             |                          |                   |                             |                                         |
|                                               |                                       |                             |                          |                   |                             |                                         |
|                                               |                                       |                             |                          |                   |                             |                                         |
|                                               |                                       |                             |                          |                   |                             |                                         |
|                                               |                                       |                             |                          |                   |                             |                                         |
|                                               |                                       |                             |                          |                   |                             |                                         |

Allows user to log all items that have associated allergies.

## 3.2.2 Immunization

| https://maple.myoscar.org:11042/myoscar_c | lient/frame_layout_with_menus.jsf | - Google Chrome |             |            |                        |               |                             |
|-------------------------------------------|-----------------------------------|-----------------|-------------|------------|------------------------|---------------|-----------------------------|
| https://maple.myoscar.org:11042/myoscar_  | client/frame_layout_with_menus.js |                 |             |            |                        |               |                             |
| My Personal Health Record                 | I : Jane Smith                    |                 |             |            |                        | My<br>Your Co | OSCAR                       |
|                                           |                                   |                 |             |            |                        | S My Account  | nessages 🛛 🚽 Sign Out       |
| Allergies                                 |                                   |                 |             |            |                        |               | 4                           |
| 1 Immunisations                           | Immunisations                     |                 |             |            |                        |               |                             |
| Medications ▷                             |                                   |                 |             |            |                        | Ontario Pu    | ublic Immunisation Schedule |
| Documents                                 | Add                               |                 |             |            |                        |               |                             |
| () Wellness ▷                             | Immunisation Type                 | HPV             |             |            |                        |               |                             |
| STreatment Choices                        | Vaccine Name                      | Gardisil        |             |            |                        |               |                             |
| 📴 Surveys                                 | Manufacture                       | xyz             |             |            |                        |               |                             |
| 💊 SFHC                                    | Lot                               | xyz             |             |            |                        |               |                             |
| About MyOscar   Contact Us                | Route                             | injection       |             |            |                        |               |                             |
| About MyOscal Contact Os                  | Dose                              | x               |             |            |                        |               | •                           |
|                                           | Date                              | 2012-05-19 00   | 0:00        |            |                        |               |                             |
|                                           | Location                          | Family Physic   | an Office 💌 |            |                        |               |                             |
|                                           | Next Date                         | 2012-05-25      |             |            |                        |               |                             |
|                                           | Comments                          |                 |             |            |                        |               |                             |
|                                           |                                   | Save Car        | ncel        |            |                        |               |                             |
|                                           |                                   |                 |             |            |                        |               |                             |
|                                           | Immunisation Type                 | Vaccine Name    | Date        | Next Date  | Location               |               |                             |
|                                           | HPV                               | Gardisil        | 2012-05-19  | 2012-05-25 | Family Physican Office | <u></u>       |                             |

Allows user to log immunizations.

<u>Note:</u> To use this service effectively, user should seek level 3 authenticated, by their health clinic. Users authenticated to level 3 will have the ability to **automatically** receive immunization information from the clinic into their MyOSCAR profile.

To enter your immunizations manually please fill up the following fields:

• Immunizations Type

What the immunization is preventing.

• Vaccine Name

Pharmaceutical name of the immunization.

o Manufacture

Name of company where vaccine was produced.

o Lot

Number that identifies the batch that the vaccine was part of. This number is important as it can help detect potential recalls.

- Route
  - Method of Intake.
- o **Dose**

Amount of Intake.

o Date

Date the immunization was received.

• Location

Where the immunization was obtained.

- **Next Date** Applicable if immunization has a follow up booster, to be scheduled.
- Comments

Any additional information required for user's records. (Example: Immunization was obtained as part of a pre-vacation physical)

#### 3.2.3 Medications

| https://maple.myoscar.org:11042/myoscar_                               | client/frame_layout_with_menus.jsf | - Google Chrome                                      |                                                                                    |
|------------------------------------------------------------------------|------------------------------------|------------------------------------------------------|------------------------------------------------------------------------------------|
| https://maple.myoscar.org:11042/myoscar                                | _client/frame_layout_with_menus.js | f                                                    |                                                                                    |
| My Personal Health Recor                                               | d : Jane Smith                     |                                                      | My Account Messages Sign Out                                                       |
| Allergies                                                              | Medications                        |                                                      |                                                                                    |
| Wedications<br>My List<br>Medication Effects<br>Adverse Drug Reactions | Add                                | iption, vitamins/supplements, over the cour<br>king. | ter medications as well as herbal medications/ alternative therapies that you have |
| Documents                                                              | Medication Type                    | Over the counter Medications                         | E                                                                                  |
| 💮 Wellness 🖻                                                           | Drug Name                          | Advil                                                |                                                                                    |
| Treatment Choices                                                      | Dose                               | 2 tablets                                            |                                                                                    |
| Surveys                                                                | Strength                           | 200 mg                                               |                                                                                    |
| 💊 SFHC                                                                 | Frequency                          | 2 times a day                                        |                                                                                    |
| About MyOscar   Contact Us                                             | Date Started                       | 2012-07-01                                           |                                                                                    |
| , about hij boour   bonnade bo                                         | Date Stopped                       | 2012-07-13                                           |                                                                                    |
|                                                                        | Reason for taking                  | severe headaches                                     |                                                                                    |
|                                                                        | Prescriber                         | Self-prescribed                                      |                                                                                    |
|                                                                        | Refill Date                        |                                                      |                                                                                    |
|                                                                        | Renew Date                         |                                                      |                                                                                    |
|                                                                        |                                    | Add Cancel                                           |                                                                                    |
|                                                                        |                                    |                                                      | •                                                                                  |

Allows users to keep track of medications being taken and medication history. To add a medication, fill in the following fields:

#### • Medication Type

Allows user to specify if medication is: Prescribed, Vitamin & Supplement, Over the counter, Herbal & Alternative, or other.

#### o Drug Name

Commercial name of the drug.

#### o Dose

The amount of medication consumed at one time. (ex. 2 tablets)

#### • Strength

The strength of the medication. (ex. 200 mg size tablet)

#### • Frequency

How often the medication is being consumed (ex. 2 times/day)

#### • Date Started

Date that drug intake was started.

#### • Date stopped

Date the drug intake was stopped.

#### • Reason for taking

Purpose of drug intake.

#### • Prescriber

Who ordered the medication use.

#### • Refill Date

Applicable if the prescriber has specified a refill date.

#### **Renew Date**

Date to schedule a physician appointment in order to renew the prescription.

## 3.2.4 Documents

| https://maple.myoscar.org:11042/myos                                            | car_client/frame_layout_with_menus.jsf - Google Chron                      | ne                                                                                                    |                                                                             | - 0 -X                     |
|---------------------------------------------------------------------------------|----------------------------------------------------------------------------|----------------------------------------------------------------------------------------------------|-----------------------------------------------------------------------------|----------------------------|
| https://maple.myoscar.org:11042/myo                                             | scar_client/frame_layout_with_menus.jsf                                    |                                                                                                    |                                                                             |                            |
| My Personal Health Rec                                                          | ord : Jane Smith                                                           |                                                                                                    | MyC                                                                         | DSCAR<br>ection To Health. |
|                                                                                 |                                                                            |                                                                                                    |                                                                             | viessages 🚽 Sign Out       |
| 2 Allergies                                                                     |                                                                            |                                                                                                    |                                                                             |                            |
| 🗽 Immunisations                                                                 | Test Results and Reports                                                   |                                                                                                    |                                                                             |                            |
| Medications     ✓     My List     Medication Effects     Adverse Drug Reactions | You may want to add a document to<br>this information with your healthcare | your MyOSCAR record. For example, your healthcare pro<br>provider by saving the document on your computer and a | ovider may want you to complete a found ing it to your document list below. | ood diary. You can share   |
| Documents                                                                       | Description                                                                | File                                                                                                    |                                                                             |                            |
| (  Wellness ▷                                                                   |                                                                            | Choose File No file chosen                                                                                      | Add                                                                         |                            |
| Treatment Choices                                                               |                                                                            |                                                                                                    |                                                                             |                            |
| Surveys                                                                         |                                                                            |                                                                                                    |                                                                             |                            |
| SFHC                                                                            | Description                                                                | File Type                                                                                                    | Date                                                                        |                            |
|                                                                                 | 2012 physical - blood report app                                           | lication/vnd.openxmlformats-officedocument.wordprocess                                                          | singml.document 2012-07-03 隆                                                | ) 🗹 📸                      |
| About MyOscar   Contact U                                                       | S                                                                          |                                                                                                    |                                                                             |                            |
|                                                                                 |                                                                            |                                                                                                    |                                                                             |                            |
|                                                                                 |                                                                            |                                                                                                    |                                                                             |                            |
|                                                                                 |                                                                            |                                                                                                    |                                                                             |                            |
|                                                                                 |                                                                            |                                                                                                    |                                                                             |                            |
|                                                                                 |                                                                            |                                                                                                    |                                                                             |                            |
|                                                                                 |                                                                            |                                                                                                    |                                                                             |                            |
|                                                                                 |                                                                            |                                                                                                    |                                                                             |                            |
|                                                                                 |                                                                            |                                                                                                    |                                                                             |                            |

Allows user to store and archive all the paper documents, scanned reports, and laboratory results.

<u>Note:</u> If the user is authenticated to Level 3, the user will be able to recieve health documents **automatically** from the clinic

To add documents **manually** please follow the steps below:

- 1. Give the file an appropriate name.
- 2. Click Choose File to select the file from your computer.
  - a. MyOSCAR supports the following types: PDF, DOC(X), XLS(X), JPEG, PNG\*, BMB, GIF, TIFF.
- 3. Click Add to upload the document to your record.

<u>ICONS</u>: After uploading a document there are 3 functions that you can use: Download the document (applicable if document has been received from an outside source), write a note on the document or delete the document .

\* Please note that saving your documents in PNG format allow faster document retrieval and better preview quality

## 3.2.5 Wellness

| https://maple.myoscar.org:11042/myoscar.                                                                                                    | _client/frame_layout_with_menus.jsf | - Google Chrome 🗖 🗖 🗾 🔀                                                                                                    |
|----------------------------------------------------------------------------------------------------|-------------------------------------|----------------------------------------------------------------------------------------------------|
| https://maple.myoscar.org:11042/myosca                                                                                                    | r_client/frame_layout_with_menus.js | f                                                                                                    |
| My Personal Health Recor                                                                                                    | d : Jane Smith                      | MyOSCAR<br>Your Connection To Health.                                                                                                    |
| Allergies                                                                                                    |                                     | Vital Signs                                                                                                    |
| 1 Immunisations                                                                                                    | Blood Pressure                      | It is important to have your blood pressure checked regularly regardless of whether or not you have high blood pressure. High                                                                                                    |
| Wedications<br>My List<br>Medication Effects                                                                                                    |                                     | blood pressure has no warning signs or symptoms - which is why it is often called a 'silent killer.' It home blood pressure<br>readings are done properly they may reflect your usual pressure more than those done in the doctor's office. Regular blood<br>pressure checks help make sure that high blood pressure is diagnosed and controlled before it leads to serious health<br>problems.                                                                                                    |
| Adverse Drug Reactions                                                                                                    | BMI                                 | Body mass index and waist size have been used by Health Canada as indicators of health risks. This classification system is                                                                                                    |
| Documents                                                                                                    |                                     | aligned with the World Health Organization's recommendations widely adopted internationally.                                                                                                    |
| () Wellness ⊽                                                                                                    |                                     | Other Health Monitoring                                                                                                    |
| Blood Pressure<br>Blood Pressure Chart<br>Blood Sugar<br>Height and Weight<br>Other Health Trackers<br>Other Health Trackers Chart<br>General Symptoms<br>Creatment Choices<br>Surveys<br>SFHC | Glucose Tracker                     | If you have diabetes, you should try to keep your blood glucose levels as close to your target range as possible. This will help<br>to delay or prevent complications of diabetes. Checking your blood glucose levels will:<br>• provide a quick measurement of your blood glucose level at a given time<br>• determine if you have high or low blood glucose level at a given time<br>• show you how your lifestyle and medication affect your blood glucose levels<br>• help you and your diabetes healthcare team to make lifestyle and medication changes that will improve your blood<br>glucose levels |
| About MyOscar   Contact Us                                                                                                    |                                     |                                                                                                    |

Allows user to record various health trackers. The Wellness option offers the following choices:

 Blood Pressure: allows user to track blood pressure readings and create a goal reading.

| https://maple.myoscar.org:11042/myoscar_c | lient/frame_layout_with | h_menus.jsf - | Google Chrome          |            |           |                |          |            |                      |              |                     |                   |
|-------------------------------------------|-------------------------|---------------|------------------------|------------|-----------|----------------|----------|------------|----------------------|--------------|---------------------|-------------------|
| https://maple.myoscar.org:11042/myoscar_  | client/frame_layout_wit | th_menus.jsf  |                        |            |           |                |          |            |                      |              |                     |                   |
| My Personal Health Record                 | I : Jane Smith          | 1             |                        |            |           |                |          |            |                      | M            | yOS(                | CAR<br>To Health. |
|                                           |                         |               |                        |            |           |                |          |            |                      | Account      | Message:            | s 📲 Sign Out      |
| Allergies                                 | My Blood Pres           | sure Read     | lings allows you to me | easure you | ur blood  | pressure.      | You ma   | y enter yo | ur systolic and dias | tolic readi  | ng as well as you   | r heart rate.     |
| 1 Immunisations                           | Please indicat          | e the date    | and time at which yo   | u took you | r reading | ,<br>as well a | s where  | you meas   | sured it. You may a  | lso select f | the medication yo   | ou are currently  |
| A Medications ▽                           | taking to treat y       | your blood    | pressure.              |            |           |                |          |            |                      |              |                     |                   |
| My List                                   | Please speak            | with your fa  | amily doctor to see if | there are  | specific  | instructior    | is about | how ofter  | to monitor your blo  | ood pressu   | ure. Your family do | octor may set     |
| Medication Effects                        | goals for your b        | plood pres    | sure. Please follow y  | our physic | ian's ins | ructions.      |          |            |                      |              |                     |                   |
| Adverse Drug Reactions                    | Py colocting "F         | lood Droo     | ouro Chart" vou con t  | rock vour  | blood pr  |                | na aran  |            |                      | (ou will be  | able to coo the in  | monorto           |
| Documents                                 | that you have n         | nade in co    | stre Chart you can t   | rack your  | biood pi  | essure us      | ing grap | ns avallat | DIE ITT WIYOSCAR. T  | ou will be   | able to see the in  | iprovements       |
| () Wellness                               | that you have h         |               | na oling your blood p  | coodie.    |           |                |          |            |                      |              |                     |                   |
| Blood Pressure                            | Add                     |               |                        |            | My G      | oal            |          |            | )                    |              |                     |                   |
| Blood Pressure Chart                      | Sys/Dia                 |               | 150 /69                | 1          | Sys       | 150            | To 1     | 20         |                      |              |                     |                   |
| Blood Sugar<br>Height and Weight          | Heart Bata              | De ete (esia  | 60                     |            | Die       | 70             |          |            |                      |              |                     |                   |
| Other Health Trackers                     | Heart Rate              | beats/min     | 00                     |            | Dia       | 10             | 100      | ,          |                      |              |                     |                   |
| Other Health Trackers Chart               | Date                    |               | 2012-05-18 14:40       |            |           | S              | ave      |            |                      |              |                     | E                 |
| General Symptoms                          | Measured                | At            | Home                   | -          |           |                |          |            | J                    |              |                     |                   |
| S Ireatment Choices                       | BP Meds?                |               | <b>V</b>               |            |           |                |          |            |                      |              |                     |                   |
| 📴 Surveys                                 |                         |               | Save Cancel            |            |           |                |          |            |                      |              |                     |                   |
| 💊 SFHC                                    |                         |               |                        |            | J         |                |          |            |                      |              |                     |                   |
| About MuQooor   Contact  -                |                         |               |                        |            |           |                |          |            |                      |              |                     |                   |
| About MyOscar   Contact Us                | Sys/Dia He              | eart Rate     | Date                   | Measure    | ed At E   | P Meds?        | •        |            |                      |              |                     |                   |
|                                           | 150/69                  | <u>60</u>     | 2012-05-18 14:40       | Hom        | e         | Yes            | 6        |            |                      |              |                     |                   |
|                                           | <u>120/80</u>           | <u>60</u>     | 2012-05-18 14:38       | Hom        | е         | No             | <u></u>  |            |                      |              |                     |                   |
|                                           |                         |               |                        |            |           |                |          |            |                      |              |                     | -                 |

In the **Add** section, user can enter in the following fields to create a complete reading record

- 1. Type your Sys/Dia.
  - (Systolic is the higher number and Diastolic is the lower number)
- 2. Type your heart beat rate.
- 3. Select the date and time this measurement was taken.
- 4. Select the location where the measurement took place.
- 5. Check the **BP Meds?** Checkbox if you are using any Blood Pressure Medication.
- 6. Click Save to enter this reading into your health record, for future reference.

User can set a Blood pressure goal by defining a range for Systolic and Diastolic readings in the **My Goal** box. Then click Save.

If you want to delete any instance from your record, click on the Trash icon (<sup>1</sup>) beside the record that is to be remove.

• Blood Pressure Chart: This is a graphical representation of the measures entered in the Blood Pressure sub menu. Used to determine Blood Pressure trend over a course of time.

| https://maple.myoscar.org:11042/myoscar_/                                  | _client/frame_layout_with_menus.jsf          | f - Google Chrome |                      |                |                            | 0 📑    |
|----------------------------------------------------------------------------|----------------------------------------------|-------------------|----------------------|----------------|----------------------------|--------|
| https://maple.myoscar.org:11042/myoscar,                                   | _client/frame_layout_with_menus.js           | sf                |                      |                |                            |        |
| My Personal Health Record                                                  | d : Jane Smith                               |                   |                      | M              | yOSCA<br>Connection To Hea | R      |
|                                                                            |                                              |                   |                      | S My Account   | nessages 🛛 🚽 Si            | ign Ol |
| 2 Allergies                                                                | Blood Pressure C                             | :hart             |                      |                |                            |        |
| 1 Immunisations                                                            | From 2012 04 02                              | To 2012 07 02     | Congrate Chart       |                |                            |        |
| Medications      □                                                         | F10III 2012-04-05                            | 10 2012-07-03     | Generate Ghan        |                |                            |        |
| My List<br>Medication Effects                                              | 180                                          | My Blood          | Pressure             |                |                            |        |
| Documents                                                                  | 170                                          |                   |                      |                |                            |        |
| m Wellness v                                                               | 160                                          |                   |                      |                |                            |        |
| Blood Pressure<br>Blood Pressure Chart<br>Blood Sugar<br>Height and Weight | 150<br>G<br>H<br>140<br>H<br>130<br>E<br>130 |                   |                      |                |                            |        |
| Other Health Trackers<br>Other Health Trackers Chart<br>General Symptoms   | 2 120<br>2 110<br>% 100                      |                   |                      |                |                            |        |
| Streatment Choices                                                         | 90 July                                      |                   |                      |                |                            |        |
| Surveys                                                                    | 80 80                                        |                   |                      | Disetalia Cast |                            |        |
| SFHC                                                                       | <sup>™</sup> 70                              |                   |                      | Diastolic Goar |                            |        |
| About MyOscar   Contact Us                                                 | 50                                           |                   |                      |                |                            |        |
|                                                                            | 40<br>30                                     |                   |                      |                |                            |        |
|                                                                            | 2012-05-18                                   | 2012-05-18 20     | 012-05-18 2012-05-18 | 2012-05-18     |                            |        |

• Blood Sugar: allows users to track blood sugar, as needed.

| https://maple.myoscar.org:11042/myoscar.                                                                                           | _client/frame_layout_with_menus.jsf - Google Chrome                                                                                             |                                                                           |
|----------------------------------------------------------------------------------------------------|----------------------------------------------------------------------------------------------------|---------------------------------------------------------------------------|
| Attps://maple.myoscar.org:11042/myoscar                                                                                            | ar_client/frame_layout_with_menus.jsf                                                                                                    |                                                                           |
| My Personal Health Recor                                                                                                    | rd : Jane Smith                                                                                                    | MyOSCAR<br>Your Connection To Health.                                     |
| Allergies                                                                                                    | My Glucose Tracker                                                                                                    |                                                                           |
| Medications<br>My List<br>Medication Effects                                                                                       | Please enter your blood glucose reading below. You may add details to your read done at the lab may also appear on this chart.                  | lings, for example: "fasting blood glucose". Results of you blood glucose |
| Adverse Drug Reactions Documents Wellness  Blood Pressure Blood Pressure Chart Blood Sugar Height and Weight Other Health Trackers | Glucose Value 7 mmol/L<br>Date 2012-06-05 03:00<br>Measured At Pharmacy<br>Details after-lunch<br>Save Cancel                                   |                                                                           |
| Other Health Trackers Chart<br>General Symptoms<br>Treatment Choices<br>Surveys<br>SEHC                                            | Glucose Value         Date         Measured At         Details           7_mmol/L         2012-06-05 03:00         Pharmacy         after-lunch |                                                                           |
| About MyOscar   Contact Us                                                                                                    |                                                                                                    |                                                                           |

In the **Add** box, enter the following for a complete glucose reading:

- 1. Type in **Glucose Value**, this maybe obtained from an external device.
- 2. Select the unit of measurement (eg. 7 mmol/L or 126.13 mg/dl).
- 3. Select the date and time the measurement was taken.
- 4. Select the location where the measurement was taken.
- 5. Add any details relating to the measurement (ex. Fasting, post-lunch, predinner, etc.)
- 6. Click Save to insert the reading to your health record, for future reference.

If you want to delete any reading from your record, click on the Trash icon (<sup>124</sup>) beside the record you want to remove. If you want to edit any reading from your record, click on the record and edit the appropriate fields.

| https://maple.myoscar.org:11042/myoscar_cl                                                                                         | https://maple.myoscar.org/11042/myoscar.client/frame_Jayout_with_menus.jsf - Google Chrome                                                                                                    |           |                        |                  |             |   |          |                            |  |
|----------------------------------------------------------------------------------------------------|----------------------------------------------------------------------------------------------------|-----------|------------------------|------------------|-------------|---|----------|----------------------------|--|
| https://maple.myoscar.org.11042/myoscar_client/frame_layout_with_menus.jsf                                                         |                                                                                                    |           |                        |                  |             |   |          |                            |  |
| My Personal Health Record                                                                                                    | I : Jane Sr                                                                                                    | nith      |                        |                  |             |   |          | Your Connection To Health. |  |
| Allergies                                                                                                    |                                                                                                    |           |                        |                  |             |   |          |                            |  |
| 1 Immunisations                                                                                                    | BMI / He                                                                                                    | eight / N | Veigh                  | t                |             |   |          |                            |  |
| ✓ Medications ♡<br>My List<br>Medication Effects<br>Adverse Drug Reactions                                                         | Enter your height and weight in your preferred units to calculate your BMI. To keep track ensure that you've completed when you are submitting this measure<br>and where you have completed it. By clicking on 'add' your BMI will be calculated. |           |                        |                  |             |   |          |                            |  |
| Documents                                                                                                    | Height                                                                                                    |           | 163                    | cm               | -           |   |          |                            |  |
| () Wellness                                                                                                    | Weight                                                                                                    | .         | 133                    | lbs 🔻            |             |   |          |                            |  |
| Blood Pressure<br>Blood Pressure Chart<br>Blood Sugar<br>Height and Weight<br>Other Health Trackers<br>Other Kealth Trackers Chart | Date<br>Measu                                                                                                    | red At    | 2012-0<br>Home<br>Save | 5-18 14:47       |             |   |          |                            |  |
| General Symptoms                                                                                                    |                                                                                                    |           |                        |                  |             |   |          |                            |  |
| STreatment Choices                                                                                                    | Height                                                                                                    | Weight    | BMI                    | Date             | Measured At |   |          |                            |  |
| 📴 Surveys                                                                                                    | 163cm                                                                                                    | 133lbs    | 22.7                   | 2012-05-18 14:47 | Home        | 2 |          |                            |  |
| 💊 SFHC                                                                                                    | 153cm                                                                                                    | 133lbs    | 25.8                   | 2012-05-18 14:46 | Home        | 2 | <u></u>  |                            |  |
| About MyOscar   Contact Us                                                                                                    | 5'4"                                                                                                    | 137lbs    | 23.5                   | 2012-05-10 00:00 | Home        | 2 | <u> </u> |                            |  |
|                                                                                                    |                                                                                                    |           |                        |                  |             |   |          |                            |  |

• Height and Weight: allows user to manage height, weight and BMI.

In the Add box, enter the following fields to obtain a complete reading record:

- 1. Enter the **Height** and select the unit measure (ex. cm or inches).
- 2. Enter the **Weight** and select the unit measure (ex. Pounds or kilograms)
- 3. Select the date and time the measurement was taken
- 4. Select the location where the measurement was taken
- 5. Click Save to insert this reading into your health record, for future reference

#### • Other Health Trackers

Allows user to track an activity of interest.

To add a new category:

- 1. Select Wellness
- 2. Select Other Health Trackers
- 3. Select Define new category

| https://maple.myoscar.org:11042/myoscar_o                                                                                                    | client/frame_layout_with_menus.jsf - Google Chrome                                                                                                    |                                                              |
|----------------------------------------------------------------------------------------------------|----------------------------------------------------------------------------------------------------|--------------------------------------------------------------|
| https://maple.myoscar.org:11042/myoscar                                                                                                    | _client/frame_layout_with_menus.jsf                                                                                                    |                                                              |
| My Personal Health Record                                                                                                    | d : Jane Smith                                                                                                    | Your Connection To Health.<br>My Account ⊘ Messages Jign Out |
| Allergies                                                                                                    | Other Health Trackers                                                                                                    |                                                              |
| Medications      ▽                                                                                                    | Category                                                                                                    |                                                              |
| My List<br>Medication Effects<br>Adverse Drug Reactions<br>Documents<br>Documents<br>Blood Pressure<br>Blood Pressure Chart<br>Blood Sugar<br>Height and Weight<br>Other Health Trackers<br>Other Health Trackers Chart<br>General Symptoms<br>Treatment Choices<br>Surveys<br>SFHC<br>About MyOscar   Contact Us | Name (what you are tracking)       Running         Unit (i.e. hours, calories, etc)       hours         Goal (as a number)       2 hours a day         Save       Cancel |                                                              |

In the **Category** box, to define a personal measure:

- 1. Type the name of the activity being tracked
- 2. Define the unit of measure for the activity
- 3. Define the goal
- 4. Click Save to insert this tracker into your profile

| https://maple.myoscar.org:11042/myosca                                                                                                    | ar_client/frame_layout_with_menus.jsf - Google Chrome                                                                                                    |                            |
|----------------------------------------------------------------------------------------------------|----------------------------------------------------------------------------------------------------|----------------------------|
| https://maple.myoscar.org:11042/myosc                                                                                                    | car_client/frame_layout_with_menus.jsf                                                                                                    |                            |
| My Personal Health Reco                                                                                                    | ord : Jane Smith                                                                                                    | Your Connection To Health. |
| Allergies                                                                                                    | Other Health Trackers                                                                                                    |                            |
| Medications      ✓     My List     Medication Effects     Adverse Drug Reactions                                                                 | Track your health measurements such as cholesterol, hours of sleep, or steps per day etc.         Category       Running •         Edit this category       Add a new category                                                                                                    |                            |
| Documents                                                                                                    | Add                                                                                                    |                            |
| € Wellness<br>Blood Pressure<br>Blood Pressure Chart<br>Blood Sugar<br>Height and Weight<br>Other Health Trackers<br>Other Health Trackers Chart | Value     .75       Date     2012-07-02 10:00       Measured At     Home       Save     Cancel                                                                                                    |                            |
| General Symptoms                                                                                                    | Value Date Measured At                                                                                                    |                            |
| Ireatment Choices     Surveys     SFHC     About MyOscar   Contact Us                                                                            | .75 hours         2012-07-02         10:00         Home         Image: Comparison of the comparison of the comparis |                            |

To enter information into the new tracker:

- 1. Select Wellness
- 2. Select Other Health Trackers
- 3. Select the category being tracked from the drop down menu
- 4. Type the value based on the unit defined earlier
- 5. Select the date and time that the measurement took place
- 6. Select the location that the measurement took place
- 7. Click Save to insert this reading into your health record, for future

#### o Other Health Trackers Chart

Allows user to visualize entries and monitor progress.

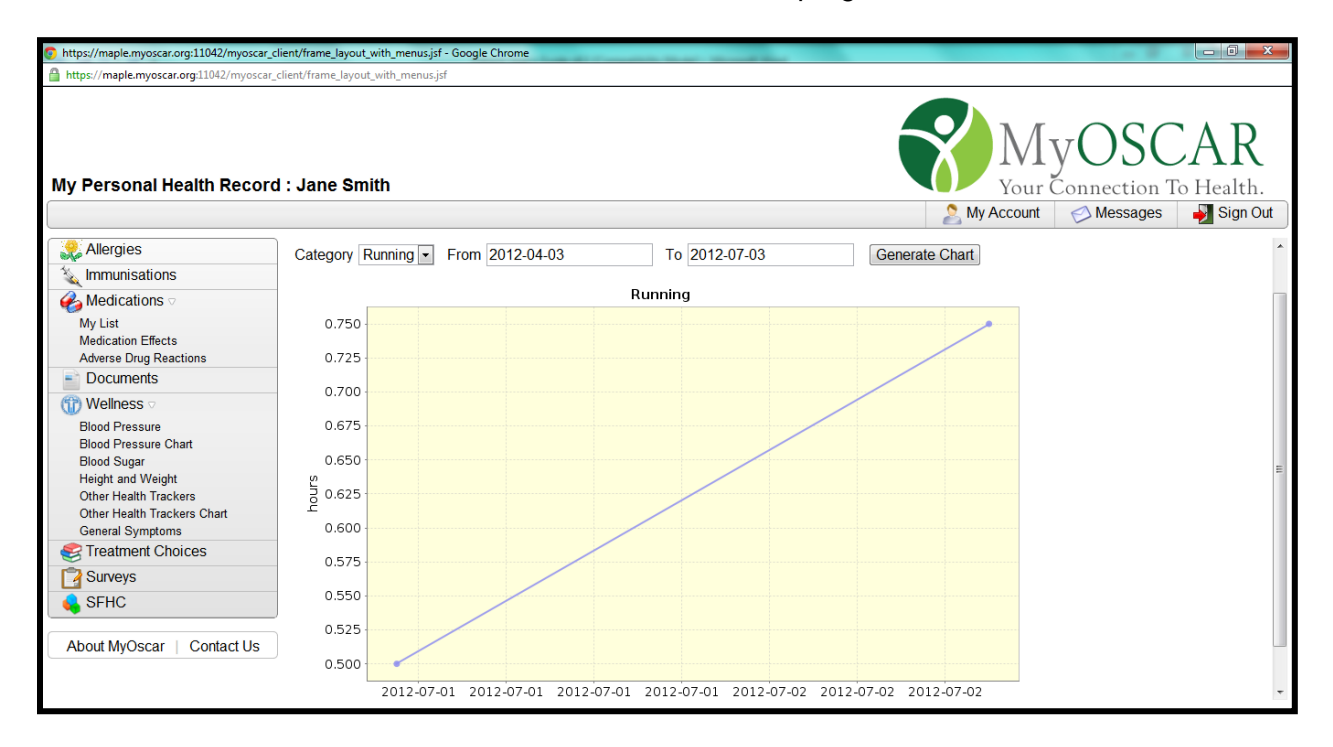

To generate a chart:

- 1. Select the category (if you have more than one) that is to be charted
- 2. Select the range of the dates to be charted
- 3. Click Generate Chart

o General Symptoms: allows user to fill out a general symptoms form.

| 10 // 1 110/07                                                                                                    | and the second second sec |                                |                                     |                               |                               |                                                             |                                          |                                                                             |                                                            |
|----------------------------------------------------------------------------------------------------|----------------------------------------------------------------------------------------------------|--------------------------------|-------------------------------------|-------------------------------|-------------------------------|-------------------------------------------------------------|------------------------------------------|-----------------------------------------------------------------------------|------------------------------------------------------------|
| https://maple.myoscar.org:11042/myoscar_                                                                                                    | _client/frame_layout_with_menus.jsf                                                                                                    |                                |                                     |                               |                               |                                                             |                                          |                                                                             |                                                            |
| ly Personal Health Record                                                                                                    | d : Jane Smith                                                                                                    |                                |                                     |                               |                               |                                                             |                                          | Your de My Account                                                          | yOSCAR<br>Connection To Healt                              |
| 🤗 Allergies                                                                                                    | Please select the box that best describes ho                                                                                                    | w you f                        | eel                                 | for ea                        | ach                           | symptom. Us                                                 | se the following                         | scale to rate the symptoms.                                                 |                                                            |
| Immunisations                                                                                                    |                                                                                                    |                                |                                     |                               |                               |                                                             |                                          |                                                                             |                                                            |
| Wedications<br>My List<br>Medication Effects                                                                                                    | <ol> <li>Symptom is present but is not bothersom</li> <li>Symptom is bothersome but tolerable (i.e.<br/>3 - Symptom is intolerable (i.e. stops you from</li> </ol>                                                                                                    | e (i.e. (<br>. canno<br>n doin | can<br>ot be<br>g thi               | be ig<br>e igno<br>ings)      | nor<br>orec                   | red if you don'<br>d, but does no                           | t think about it)<br>ot stop you from    | doing things)                                                               |                                                            |
| Adverse Drug Reactions                                                                                                    |                                                                                                    |                                |                                     |                               |                               |                                                             |                                          |                                                                             |                                                            |
| Adverse Drug Reactions<br>Documents                                                                                                    | For each symptom, you may select the Priori                                                                                                    | ty box                         | to ir                               | ndicat                        | te if                         | f it is a signific                                          | cant concern (e                          | g. for discussion with your ph                                              | ysician or pharmacist). You can                            |
| Adverse Drug Reactions Documents Wellness                                                                                                    | For each symptom, you may select the Priori<br>enter how long it has bothered you, your plan                                                                                                    | ty box<br>s and t              | to ir<br>he r                       | ndicat<br>reaso               | te if<br>on fo                | f it is a signific<br>or the symptor                        | cant concern (e.<br>m.                   | g. for discussion with your ph                                              | ysician or pharmacist). You can                            |
| Adverse Drug Reactions Documents Wellness  Blood Pressure Blood Pressure Chart                                                                                                    | For each symptom, you may select the Priori<br>enter how long it has bothered you, your plan                                                                                                    | ty box<br>s and t              | to ir<br>he r<br>Sev                | ndicat<br>reaso<br>erity<br>2 | te if<br>on fo<br>3           | f it is a signific<br>or the symptor<br>Priority<br>Concern | cant concern (e<br>m.<br><b>Duration</b> | g. for discussion with your phy<br>Suspected or known<br>reason for symptom | ysician or pharmacist). You can<br>Plan to address problem |
| Adverse Drug Reactions Documents Wellness Blood Pressure Blood Pressure Chart Blood Sugar Height and Weight                                                                                                    | For each symptom, you may select the Priori<br>enter how long it has bothered you, your plan<br>Symptom<br>Fever (high temperature), chills or<br>nightsweats                                                                                                    | ty box<br>s and t<br>0         | to ir<br>he r<br>Sev<br>1           | ndicat<br>reaso<br>erity<br>2 | te if<br>on fo<br>3           | f it is a signific<br>or the symptor<br>Priority<br>Concern | cant concern (e<br>m.<br>Duration        | g. for discussion with your ph<br>Suspected or known<br>reason for symptom  | ysician or pharmacist). You can                            |
| Adverse Drug Reactions Documents Wellness Blood Pressure Blood Pressure Chart Blood Sugar Height and Weight Other Health Trackers Other Health Trackers                                                                                            | For each symptom, you may select the Priori<br>enter how long it has bothered you, your plan<br>Symptom<br>Fever (high temperature), chills or<br>nightsweats<br>Chills                                                                                                    | ty box is and t                | to ir<br>he r<br>Sev<br>1           | erity<br>2                    | te if<br>on fo<br>3<br>©      | f it is a signific<br>or the symptor<br>Priority<br>Concern | cant concern (e<br>m.<br>Duration        | g. for discussion with your ph<br>Suspected or known<br>reason for symptom  | vsician or pharmacist). You can                            |
| Adverse Drug Reactions Documents Wellness or Blood Pressure Blood Pressure Chart Blood Sugar Height and Weight Other Health Trackers Chart General Symptoms                                                                                        | For each symptom, you may select the Priori<br>enter how long it has bothered you, your plan<br>Symptom<br>Fever (high temperature), chills or<br>nightsweats<br>Chills<br>Nightsweats                                                                                                    | ty box<br>s and t<br>0         | to ir<br>he r<br>Sev<br>1<br>©      | erity<br>2                    | te if<br>on fo<br>3<br>©      | f it is a signific<br>or the symptor<br>Priority<br>Concern | cant concern (e<br>m.<br>Duration        | g. for discussion with your phy<br>Suspected or known<br>reason for symptom | vsician or pharmacist). You can Plan to address problem    |
| Adverse Drug Reactions  Documents  Wellness or Blood Pressure Blood Pressure Chart Blood Sugar Height and Weight Other Health Trackers Other Health Trackers Chart General Symptoms  Treatment Choices                                             | For each symptom, you may select the Priori<br>enter how long it has bothered you, your plan<br>Symptom<br>Fever (high temperature), chills or<br>nightsweats<br>Chills<br>Nightsweats<br>General weakness or tiredness (feeling                                                                                                    | ty box<br>s and t<br>0<br>0    | to ir<br>he r<br>Sev<br>1<br>0      | erity<br>2                    | te if<br>on fo<br>3<br>0      | f it is a signific<br>or the symptor<br>Priority<br>Concern | Cant concern (e m. Duration              | g. for discussion with your phy<br>Suspected or known<br>reason for symptom | Plan to address problem                                    |
| Adverse Drug Reactions  Documents  Wellness or Blood Pressure Blood Pressure Chart Blood Sugar Height and Weight Other Health Trackers Other Health Trackers Chart General Symptoms Treatment Choices  Sturveys                                    | For each symptom, you may select the Priori<br>enter how long it has bothered you, your plan<br>Symptom<br>Fever (high temperature), chills or<br>nightsweats<br>Chills<br>Nightsweats<br>General weakness or tiredness (feeling<br>fatigue or drowsiness or lacking enough<br>energy to do the things you normally do)                                                                                                    | ty box is and t                | to ir<br>he r<br>Sev<br>1<br>0      | erity<br>2<br>0               | te if<br>on fc<br>3<br>0<br>0 | f it is a signific<br>or the symptor<br>Priority<br>Concern | Duration                                 | g. for discussion with your phy<br>Suspected or known<br>reason for symptom | Plan to address problem                                    |
| Adverse Drug Reactions  Documents  Wellness  Blood Pressure Blood Pressure Chart Blood Sugar Height and Weight Other Health Trackers Other Health Trackers Chart General Symptoms  Treatment Choices  Surveys SFHC                                 | For each symptom, you may select the Priori<br>enter how long it has bothered you, your plan<br>Symptom<br>Fever (high temperature), chills or<br>nightsweats<br>Chills<br>Nightsweats<br>General weakness or tiredness (feeling<br>fatigue or drowsiness or lacking enough<br>energy to do the things you normally do)<br>Problems with movement or sensation                                                                                                    | ty box is and t                | to ir<br>he r<br>Sev<br>1<br>0      | erity<br>2<br>0               | te if<br>on fo<br>3<br>©<br>0 | f it is a signific<br>or the symptor<br>Priority<br>Concern | Duration                                 | g. for discussion with your phy<br>Suspected or known<br>reason for symptom | ysician or pharmacist). You can Plan to address problem    |
| Adverse Drug Reactions  Courments  Documents  Blood Pressure Blood Pressure Chart Blood Sugar Height and Weight Other Health Trackers Other Health Trackers Chart General Symptoms  Treatment Choices  Surveys  SFHC  About MyOscar Contact Us     | For each symptom, you may select the Priori<br>enter how long it has bothered you, your plan<br>Symptom<br>Fever (high temperature), chills or<br>nightsweats<br>Chills<br>Nightsweats<br>General weakness or tiredness (feeling<br>fatigue or drowsiness or lacking enough<br>energy to do the things you normally do)<br>Problems with movement or sensation<br>Difficulty walking or moving due to<br>nigidity or stiffness of legs or arms                                                                                                    | ty box is and t                | to ir he r                          | erity<br>2<br>0               | te if<br>on fo<br>0<br>0<br>0 | f it is a signific<br>or the symptor<br>Concern             | Cant concern (e m.                       | g. for discussion with your phy<br>Suspected or known<br>reason for symptom | ysician or pharmacist). You can Plan to address problem    |
| Adverse Drug Reactions Documents Blood Pressure Blood Pressure Chart Blood Pressure Chart Blood Sugar Height and Weight Other Health Trackers Other Health Trackers Chart General Symptoms Treatment Choices Surveys SFHC About MyOscar Contact Us | For each symptom, you may select the Priori<br>enter how long it has bothered you, your plan<br>Symptom<br>Fever (high temperature), chills or<br>nightsweats<br>Chills<br>Nightsweats<br>General weakness or tiredness (feeling<br>fatigue or drowsiness or lacking enough<br>energy to do the things you normally do)<br>Problems with movement or sensation<br>Difficulty walking or moving due to<br>nigidity or stifness of legs or arms<br>Tingling or numbness in hands or feet                                                                                                    | ty box is and t                | to ir<br>he r<br>Sev<br>1<br>0<br>0 | erity<br>2<br>0<br>0          | te if<br>on fo<br>0<br>0<br>0 | f it is a signific<br>or the symptor<br>Concern             | Cant concern (e m.                       | g. for discussion with your phy<br>Suspected or known<br>reason for symptom | ysician or pharmacist). You car                            |

## 3.2.6 Treatment Choices

Provides users with management tools for 10 most common health conditions.

| https://maple.myoscar.org:11042/myoscar_                                                            | client/frame_layout_with_menus;jf - Google Chrome                                                                                                    |  |  |  |
|----------------------------------------------------------------------------------------------------|----------------------------------------------------------------------------------------------------|--|--|--|
| https://maple.myoscar.org11042/myoscar_client/frame_layout_with_menus.jsf                           |                                                                                                    |  |  |  |
| My Personal Health Recor                                                                            | d : Jane Smith                                                                                                    |  |  |  |
| Section Allergies                                                                                   | The Canadian Pharmacists Association has created a series of documents that provide treatment recommendations for certain health conditions. Each document contains advice based on the most up-to-date medical research. Listed below are summaries related to ten common health conditions. You can read these summaries and access the original document by clicking on the PDF icon. |  |  |  |
| Wedications<br>My List<br>Medication Effects<br>Adverse Drug Reactions                              | Anxiety<br>read more                                                                                                    |  |  |  |
| Documents                                                                                           | CAsthma                                                                                                    |  |  |  |
| () Wellness                                                                                         | read more                                                                                                    |  |  |  |
| Blood Pressure<br>Blood Pressure Chart<br>Blood Sugar<br>Height and Weight<br>Other Health Trackers | Depression<br>read more                                                                                                    |  |  |  |
| Other Health Trackers Chart<br>General Symptoms<br>STreatment Choices                               | Diabetes           read more                                                                                                    |  |  |  |
| Surveys                                                                                             | Dyslipidemias<br>read more                                                                                                    |  |  |  |
| About MyOscar Contact Us                                                                            | Gastroesophageal Reflux read more                                                                                                    |  |  |  |

#### 3.2.7 Surveys

Allows users to participate in research surveys.

| https://maple.myoscar.org:11042/myoscar_                                                                                                    | client/frame_layout_with_menu           | is.jsf - Google Chrome                                                                                                    |                                       |  |  |
|----------------------------------------------------------------------------------------------------|-----------------------------------------|----------------------------------------------------------------------------------------------------|---------------------------------------|--|--|
| https://maple.myoscar.org/11042/myoscar_client/frame_layout_with_menus.jsf                                                                                                    |                                         |                                                                                                    |                                       |  |  |
| My Personal Health Recor                                                                                                    | d : Jane Smith                          |                                                                                                    | MyOSCAR<br>Your Connection To Health. |  |  |
|                                                                                                    |                                         |                                                                                                    | 🖄 My Account 🤣 Messages 🎽 Sign Out    |  |  |
| 2 Allergies                                                                                                    | Surveys                                 |                                                                                                    |                                       |  |  |
| Medications     My List     Medication Effects     Adverse Drug Reactions     Occuments     Wellness     Blood Pressure     Blood Pressure Chart     Blood Sugar     Height and Weight     Other Health Trackers     Other Health Trackers     Other Health Trackers     Treatment Choices     Surveys     SFHC     About MyOscar   Contact Us | Start a new survey Na Blood Pressure Pe | Adverse Drug Reaction (form 8140, 2011)  Adverse Drug Reaction (form 8140, 2011)  Adverse Drug Reaction (form 8140, 2011)  Birmingham and Bristol Blood Pressure Personal Action Plan Blood Pressure Risk Assessment Survey Diabetes Risk Survey (plus satisfaction) Exercise-Physical activity Final PFI (Self-assessment of Physical Function) Final RAPA (Rapid Assessment of Physical Activity) HAD Score Influenza Pandemic Survey Initial Physical Functioning Inventory (PFI) Medication use MyBP Feedback Survey MyMEDS - Reporting How I Feel After New Medication(s) New Events Online Satisfaction Survey PHQ-15 |                                       |  |  |

## 3.2.8 SFHC \*currently only available for pilot sites\*

Allows the user to book appointments online at their clinic.

| https://maple.myoscar.org:11042/myoscar_cli                                                                                                    | ient/frame_layout_with_menus.j:                                                                                                    | sf - Google Chrome                                                                                                    |                                                                     |
|----------------------------------------------------------------------------------------------------|----------------------------------------------------------------------------------------------------|----------------------------------------------------------------------------------------------------|---------------------------------------------------------------------|
| https://maple.myoscar.org:11042/myoscar_c                                                                                                    | lient/frame_layout_with_menus                                                                                                    | jsf                                                                                                    |                                                                     |
| My Personal Health Record                                                                                                    | : Jane Smith                                                                                                    |                                                                                                    | My OSCAR<br>Your Connection To Health.                              |
| Allergies     Immunisations     Medications     My List     Medication Effects     Adverse Drug Reactions     Documents                                                                                                    | STONE                                                                                                    | CHURCH<br>AMILY HEALTH CENTRE                                                                                                    |                                                                     |
| Documents     Wellness ▽                                                                                                    | Addross                                                                                                    | NEWII Online Realize                                                                                                    |                                                                     |
| Blood Pressure<br>Blood Pressure Chart<br>Blood Sugar<br>Height and Weight<br>Other Health Trackers<br>Other Health Trackers Chart<br>General Symptoms<br>Chart Health Trackers<br>Other Health Trackers<br>Other Health Trackers | 1475 Upper Ottawa<br>Street Hamilton,<br>Ontario L8W 336<br>Phone Number<br>Team A (905) 575-1300<br>Team B (905) 575-1300<br>Team B (905) 575-1300 | You can now book appointments online! Try it out the next time you need the Click here to book your appointments online : Appointments | to schedule an appointment instead of waiting on hold on the phone. |
| About MyOscar   Contact Us                                                                                                    |                                                                                                    |                                                                                                    |                                                                     |